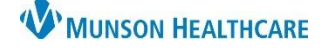

# Documenting MCHAT Developmental Assessment Workflow for Providers and Clinical Staff

Cerner PowerChart Ambulatory Quality Program Job Aid

### **Overview**

The M-CHAT-R is an autism screening tool designed to identify children 16 to 30 months of age who should receive a more thorough assessment for possible early signs of autism spectrum disorder (ASD) or developmental delay. The MCHAT developmental assessment should be completed at pediatric office visits for patients between the ages of 18 and 24 months, and must be administered by the age of 4 years.

#### **Clinical Staff Documentation**

- 1. Administer Paper Form
  - a. Give the patient's responsible party the paper screening form to fill out. After the form is completed, clinical staff will document the responses and score in PowerChart.

#### 2. Add Screening Code to Problems Component

a. Open Ambulatory Workflow, navigate to the Problems component, and add Z13.49 Encounter for screening for other developmental delays ICD-10 code.

| Problem List                 | Add Z13.49 ICD-10 Code as<br>"This Visit" Problem             |
|------------------------------|---------------------------------------------------------------|
| Add as This Visit 🗸 z13.49 🛩 |                                                               |
| Encounter f                  | or screening for other developmental delays ( <b>Z13.49</b> ) |

### 3. Transcribe Paper Form Results into M-CHAT-R PowerForm

#### • From Scales and Assessments:

3. Select M-CHAT-R Screening.

- 1. Navigate to the Scales and Assessments Component on the Ambulatory Nursing Workflow.
- 2. Click the down arrow next to Scales and Assessments.

| Scales and Assessments | + ~   | All Visits: Last S | 5 years |
|------------------------|-------|--------------------|---------|
|                        | M-CHA | T-R Screening      |         |

- -
- 4. The M-CHAT-R Screening PowerForm window opens.

| 🗸 🖬 🔕 🕅 🏹 🗖        | ★ ♥   ■ 🖾 🖹                                                                                                    |               |
|--------------------|----------------------------------------------------------------------------------------------------|---------------|
| M-CHAT-R Screening | M-CHAT-R SCREENING                                                                                                    | ^             |
|                    | <ol> <li>If you point at something across the room, does your child look at it? (FOR<br/>EXAMPLE, if you point at a toy or an animal, does your child look at the toy or animal?)</li> </ol> | O Yes<br>O No |
|                    | 2. Have you ever wondered if your child might be deaf?                                                                                                    | O Yes<br>O No |
|                    | 3. Does your child play pretend or make-believe? (FOR EXAMPLE, pretend to drink from<br>an empty cup, pretend to talk on a phone, or pretend to feed a doll or stuffed animal?)              | O Yes<br>O No |

- 5. Enter "Pass or Fail" answer for questions 1-20 as indicated on the paper screening form received from the patient's responsible party.
- 6. A score will total at the bottom of the screening window based on question responses.

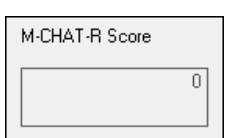

7. Click the check mark to sign the M-CHAT-R Screening PowerForm.

#### Clinical EHR Education, March 12, 2020 BM

# Documenting MCHAT Developmental Assessment Workflow for Providers and Clinical Staff

Cerner PowerChart Ambulatory Job Aid

8. The M-CHAT-R score displays in the Scales and Assessments Component on the Ambulatory Workflow.

## • From Recommendations:

- MCHAT will show on Recommendations for children aged 18-48 months with a one-time only recurrence.
- To complete MCHAT:
  - 1. Click on MCHAT under Recommendations.
  - 2. Click on Actions.
  - 3. Click on MCHAT Form.
  - 4. Fill out the M-CHAT-R Screening form and click the green check mark to sign.
- Recommendations + Actions 🔻 Modify MCHAT Form Pending (3) Not Due / Historical (0) Done Elsewhere Pacama Postpone MCHAT Refused Cancel Permanently 4 👂 🖏 🗗 🔸 🖊 💼 🔛 🖻 \*Performed on: 12/23/2019 🚔 💌 1027 🚔 M-CHAT-R SCREENING 1. If you point at something across the room, does your child look at it? (FOR EXAMPLE, if you point at a toy or an animal, does your child look at the toy or animal?) O No A A A AND
  - o MCHAT Recommendation will now be available in Not Due/Historical.

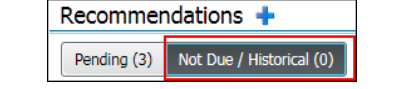

### 4. Navigate to the New Order Entry Component to add Developmental Screening Code

 Type 96110 in the New Order Entry Search field and select
 Developmental screen/score/document 96110.

| New Order Entry |                         |                   |                     |  |  |  |
|-----------------|-------------------------|-------------------|---------------------|--|--|--|
|                 | Ambulatory (Meds as Rx) | Ambulatory - In C | Office Orders 96110 |  |  |  |
|                 | 🚖 Home                  | Mine              | Public              |  |  |  |
| -               | Top 1 Matches           |                   |                     |  |  |  |
|                 | Developmental screen/   | 110               | ☆                   |  |  |  |

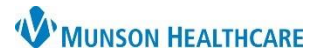

# **W**MUNSON HEALTHCARE

# **Documenting MCHAT Developmental Assessment Workflow** for Providers and Clinical Staff

Cerner PowerChart Ambulatory Job Aid

- b. The Ordering Physician box opens. Enter the order as an Order, enter the ordering provider's name, select the Communication type Cosign Required, and click OK.
  - a As long as the MCHAT recommendation is due, this order can be entered as Cosign Required.
- c. Click the Orders for Signature button.

| P Ordering Physician X             |
|------------------------------------|
| Order                              |
| *Physician name                    |
| - njoletan name                    |
| Test MD, Physician                 |
| *Order Date/Time                   |
| 03/10/2020 • U1120 • EDT           |
| *Communication type                |
| Per Protocol/Policy/Existing Order |
| Cosian Required                    |
| Verhal Order with Bead Back        |
|                                    |
| written/rax                        |
| Proposed Order                     |
|                                    |
| OK Cancel                          |

d. The Orders for Signature box opens. Associate the Developmental screening order to the problem Encounter for screening for other developmental delays (Z13.49) and click **Sign**.

| Orders for Signature                                  | X                                                       |
|-------------------------------------------------------|---------------------------------------------------------|
|                                                       | Encounter for screening for<br>(Z13.49)<br>Clear column |
| <ul> <li>Procedures (1)</li> </ul>                    |                                                         |
| Developmental screen/score/docume Remove<br>Clear row | 1                                                       |
|                                                       | Sign Save Cancel                                        |

e. After signing the order, the order will be located in the Order Profile component on the Ambulatory Workflow with the Status of Ordered.

| Order Profile (1)                             |   |                       |                    |         |  |
|-----------------------------------------------|---|-----------------------|--------------------|---------|--|
| Order                                         | ^ | Details               | Start              | Status  |  |
| <ul> <li>Procedures (1)</li> </ul>            |   |                       |                    |         |  |
| & 🍸 Developmental screen/score/document 96110 |   | 03/10/20 11:20:00 EDT | MAR 10, 2020 11:20 | Ordered |  |

## **Provider Documentation**

- 1. Approve the Cosign Order.
- 2. Document the follow-up Plan.
  - Once clinical staff have added the problem Z13.49 Encounter for screening for other developmental delays ICD-10 code for this visit, providers will see it displayed in the patient's problem list and are able to document plan details in the Assessment and Plan component.

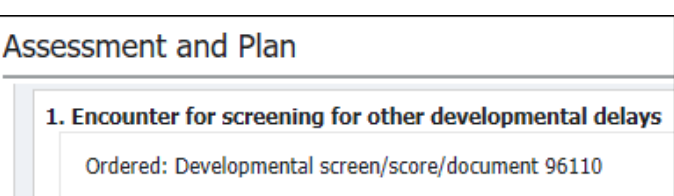

**Note:** Follow-up is also based on the recommendations at the bottom of the screening form categorized by LOW-RISK, MEDIUM-RISK and HIGH-RISK.

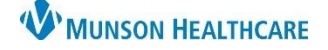

# Documenting MCHAT Developmental Assessment Workflow for Providers and Clinical Staff

Cerner PowerChart Ambulatory Job Aid

- LOW-RISK: Total Score is 0-2; if child is younger than 24 months, screen again after second birthday. No further action required unless surveillance indicates risk for ASD.
- **MEDIUM-RISK:** Total Score is 3-7; Administer the Follow-Up (second stage of M-CHAT-R) to get additional information about at-risk responses. If M-CHAT-R score remains at 2 or higher, the child has screened positive.
  - Action required: refer child for diagnostic evaluation and eligibility evaluation for early intervention.
  - Child should be rescreened at future well-child visits.
- **HIGH-RISK:** Total Score is 8-20; it is acceptable to bypass the Follow-Up and refer immediately for diagnostic evaluation and eligibility evaluation for early intervention.

### Follow-up may also include:

- Referrals
  - o Northern Lakes Community Mental Health
    - Request ADOS (Autism Diagnostic Observation Schedule) testing
    - <u>https://www.northernlakescmh.org/services/</u>
  - o Spectrum Health Helen DeVos Children's Hospital
    - <u>Behavioral Medicine and Psychiatry for Children</u>
  - o **BRAINS** 
    - www.brainspotential.com
    - 3292 North Evergreen Drive NE Grand Rapids, MI 49525
  - o Mary Free Bed Kids
    - Autism Spectrum Disorder Program
    - 235 Wealthy St SE, Grand Rapids, MI 49503
  - o Autism Center of Michigan
    - 1363 Douglas Drive, Traverse City, MI 49696
    - <u>https://www.autismcentersmi.com/who-we-are/</u>

### **Automated Process**

The system will auto complete the order around midnight on the evening the order is entered. The order will be updated with a status of completed and the appropriate charge will push. The charge can be viewed the next day from the Charges on the top toolbar.

| P AMBMUNSON, TODD - A04014709 Opened by Ambulatory, RNLPN                                                                            | - V  |
|----------------------------------------------------------------------------------------------------|------|
| Task Edit View Patient Chart Links Navigation Help                                                                                   |      |
| 🗄 🚰 Home 🖃 Message Center 🝦 Patient List 🚨 Multi-Patient Task List 🟢 Invitations 🎬 Dynamic Worklist 🎬 Quality Measures Summary 🎬 UpT | Date |
| 🗄 😋 Lexicomp 😋 Clinical EHR 😋 Lippincott 🎕 Resources 🧅 🗄 🎇 Tear Off 🕵 Charges 📲 Exit 🏢 Calculator 🏾 🎬 AdHoc 💵 Medication Administr   | tion |
| 🗄 😋 ComEx 🔃 Paper Order Sets 😋 Report Issue 😋 UpToDate 🥃 Reporting Policy 🖕                                                          |      |
|                                                                                                    |      |